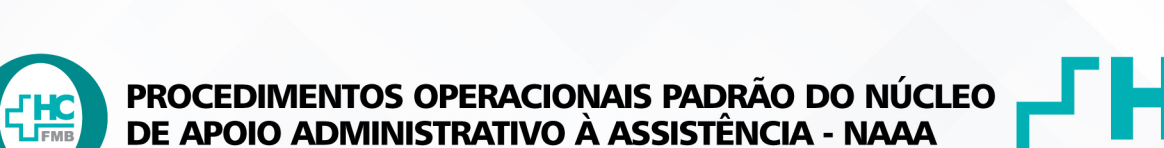

POP NAAA 005 SOLICITAÇÃO DE MATERIAIS PARA O SUPRIMENTO

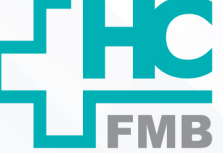

POP NAAA 005 - PÁG.: 1/5 EMISSÃO: 24/05/2022 REVISÃO N° :

## 1. OBJETIVO:

Realizar a solicitação de materiais de escritório no Sistema de Informação Hospitalar para retirada no Núcleo de Suprimentos.

## 2. ABRANGÊNCIA:

Equipe do Núcleo de apoio administrativo.

## 3. MATERIAL E DOCUMENTOS NECESSÁRIOS:

**3.1. Materiais e Equipamentos:** computador com acesso à internet, acesso ao Sistemas HCFMB.

## 4. **PROCEDIMENTOS**

4.1. Clicar no ícone: Sistemas HCFMB;

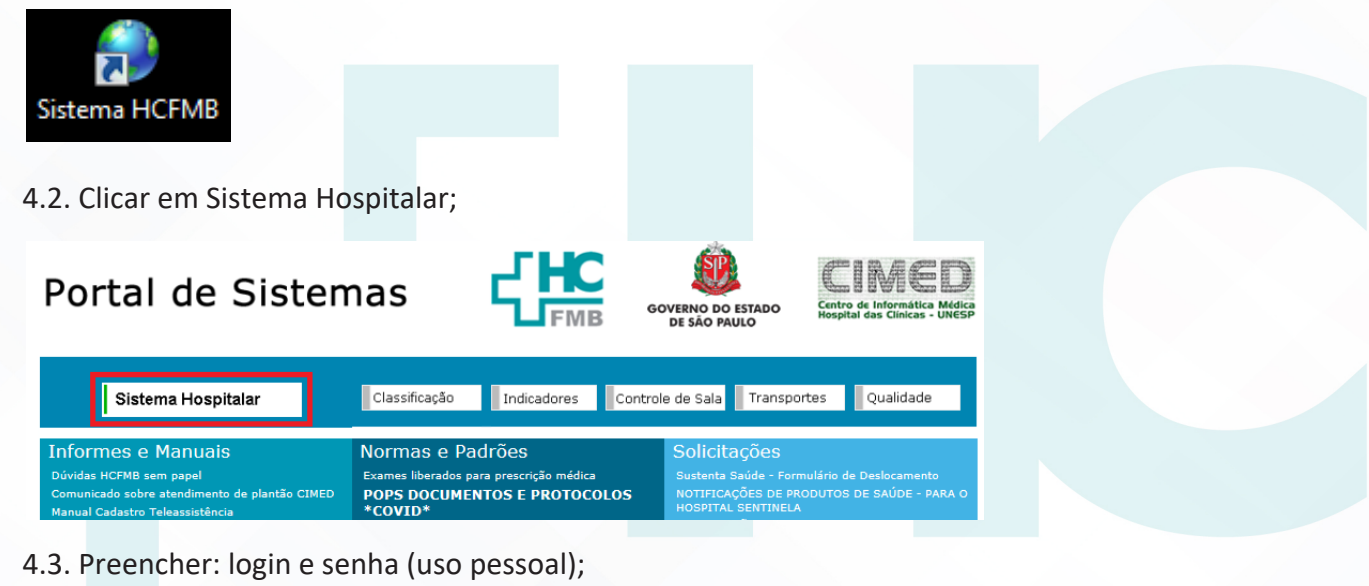

Aprovação da Gerência de Núcleo: Enf.ª Janaina Cristina Celestino Santos

HOSPITAL DAS CLÍNICAS DA FACULDADE DE MEDICINA DE BOTUCATU - UNESP Av. Prof. Mário Rubens Guimarães Montenegro, s/n - Unesp Campus de Botucatu | CEP: 18618-687 - Botucatu - São Paulo - Brasil | Tel.: (14) 3811-6004 - (14) 3811-6000

| AA 005             | - PÁG.:            | 2/5          | emissão:   | 24/05/      | /2022           | revisão n        | 1º             | :                  |   |
|--------------------|--------------------|--------------|------------|-------------|-----------------|------------------|----------------|--------------------|---|
| 4.4. Clica         | r em entrar;       |              |            |             |                 |                  |                |                    |   |
| 5                  | oulm               | V            |            |             |                 |                  |                |                    |   |
| Usuário e sen      | a                  |              |            |             |                 |                  |                |                    |   |
| Entre com          | eu usuário e Senha |              |            |             |                 |                  |                |                    |   |
| Usuário:           |                    |              |            |             |                 |                  |                |                    |   |
| Senha:<br>Empresa: | Selecione          | ~            |            |             |                 |                  |                |                    |   |
|                    |                    | ENTRAR       |            |             |                 |                  |                |                    |   |
| 4.5 Clica          | r em Produt        | os ao Es     | toque.     |             |                 |                  |                |                    |   |
| Drác A             | tendimento Amb     | ulatorio     |            |             |                 |                  |                |                    |   |
| Pré-A              | tendimento Exte    | mo           |            |             |                 |                  |                |                    |   |
| 星 Pré-A            | tendimento Exte    | no           |            |             |                 |                  |                |                    |   |
| Pré-A              | tendimento Inter   | mação        |            |             |                 |                  |                |                    |   |
| E Censo            | itos ao Estoque    |              |            |             |                 |                  |                |                    |   |
| 🖵 Não A            | gendados           |              |            |             |                 |                  |                |                    |   |
| 💂 Por D            | ata                |              |            |             |                 |                  |                |                    |   |
| Exclu:             | são de Atendime    | nto          |            |             |                 |                  |                |                    |   |
|                    | sionar sotor:      |              |            |             |                 |                  |                |                    |   |
| 4.0. 5616          |                    |              |            |             | Colisitora      | de Desdutes es   | Fataana        |                    |   |
| Destino da So      | licitação          |              |            |             | - Usuário Ativo | )                | LStoque        |                    |   |
| Paciente           | • Setor • Ga       | isto de Sala | C Estoque  | ) Empresa   | RALCORREA       |                  | Urgente?       |                    |   |
| Aviso Cirurgia     | Atendimento        | Paciente     |            | Presc. Méd. | Leito Atual     |                  | stoque Destino | Médico Solicitante | e |
| -                  | ρ                  |              |            |             |                 |                  |                |                    |   |
| 4.7. Colo          | car o númer        | o 130, n     | io campo S | Solicita p  | oara Esto       | que;             |                |                    |   |
|                    |                    |              |            |             | Solicitações    | de Produtos ao I | stoque         |                    |   |
|                    |                    |              |            |             |                 |                  |                |                    |   |

Aprovação da Gerência de Núcleo: Enf.ª Janaina Cristina Celestino Santos

HOSPITAL DAS CLÍNICAS DA FACULDADE DE MEDICINA DE BOTUCATU - UNESP Av. Prof. Mário Rubens Guimarães Montenegro, s/n - Unesp Campus de Botucatu | CEP: 18618-687 - Botucatu - São Paulo - Brasil | Tel.: (14) 3811-6004 - (14) 3811-6000

|          | PROCEDIMENTOS OPERACIONAIS PADRÃO DO NÚCLEO<br>DE APOIO ADMINISTRATIVO À ASSISTÊNCIA - NAAA |          |        |              |                     |                   |   | <b>- HC</b> |
|----------|---------------------------------------------------------------------------------------------|----------|--------|--------------|---------------------|-------------------|---|-------------|
| X        | POPN                                                                                        | NAAA 005 | SOLICI | TAÇÃO DE MAT | ERIAIS PARA O SUPRI | MENTO             |   | FMB         |
| POP NAAA | 005                                                                                         | - PÁG.:  | 3/5    | EMISSÃO:     | 24/05/2022          | <b>REVISÃO Nº</b> | ÷ |             |

4.8.Clicar nos 3 pontinhos, da unidade de internação, procurar para qual enfermaria será realizado o pedido de suprimento e selecionar;

|                         | Estoque Destino                  |
|-------------------------|----------------------------------|
|                         |                                  |
| Presc. Méd. Leito Atual | Médico Solicitante               |
|                         |                                  |
| Setor                   |                                  |
|                         |                                  |
|                         |                                  |
|                         | Presc. Méd. Leito Atual<br>Setor |

4.9. Clicar nos 3 pontinhos do setor, selecionar uma das opções que aparecer;

| Código            | Solicita para Estoqu | le       |            |     |             | Estoque Destino |
|-------------------|----------------------|----------|------------|-----|-------------|-----------------|
|                   | 130                  |          |            |     |             | •••             |
| Aviso Cirurgia    | Atendimento          | Paciente | Presc. Méd | . L | Leito Atual |                 |
|                   | Q                    |          |            |     |             |                 |
| Unidade de Intern | ação                 |          |            |     | Setor       |                 |
|                   |                      |          |            |     |             |                 |
| Observações       |                      |          |            |     |             |                 |

4.10. Colocar o código do produto, apertar enter, colocar a quantidade desejada e apertar enter. Seguir com esse procedimento até acabarem os produtos da sua lista;

| Produtos Solicitados                                   |                              |
|--------------------------------------------------------|------------------------------|
| Produto Descrição                                      | Unidade Qtde. Tipo<br>to Uso |
| 4.11. Clicar em salvar, depois de fazer todo o pedido; |                              |
| Portal Solicitação: Saída de Produtos - V: 1.46 X      |                              |
|                                                        |                              |
| 4.12. Clicar em sim;                                   |                              |
| Mensagem ao Usuário                                    |                              |
| Atenção: Imprimir Solicitação?                         |                              |
| Sim Não                                                |                              |
|                                                        |                              |

Aprovação da Gerência de Núcleo: Enf.ª Janaina Cristina Celestino Santos

HOSPITAL DAS CLÍNICAS DA FACULDADE DE MEDICINA DE BOTUCATU - UNESP Av. Prof. Mário Rubens Guimarães Montenegro, s/n - Unesp Campus de Botucatu | CEP: 18618-687 - Botucatu - São Paulo - Brasil | Tel.: (14) 3811-6004 - (14) 3811-6000

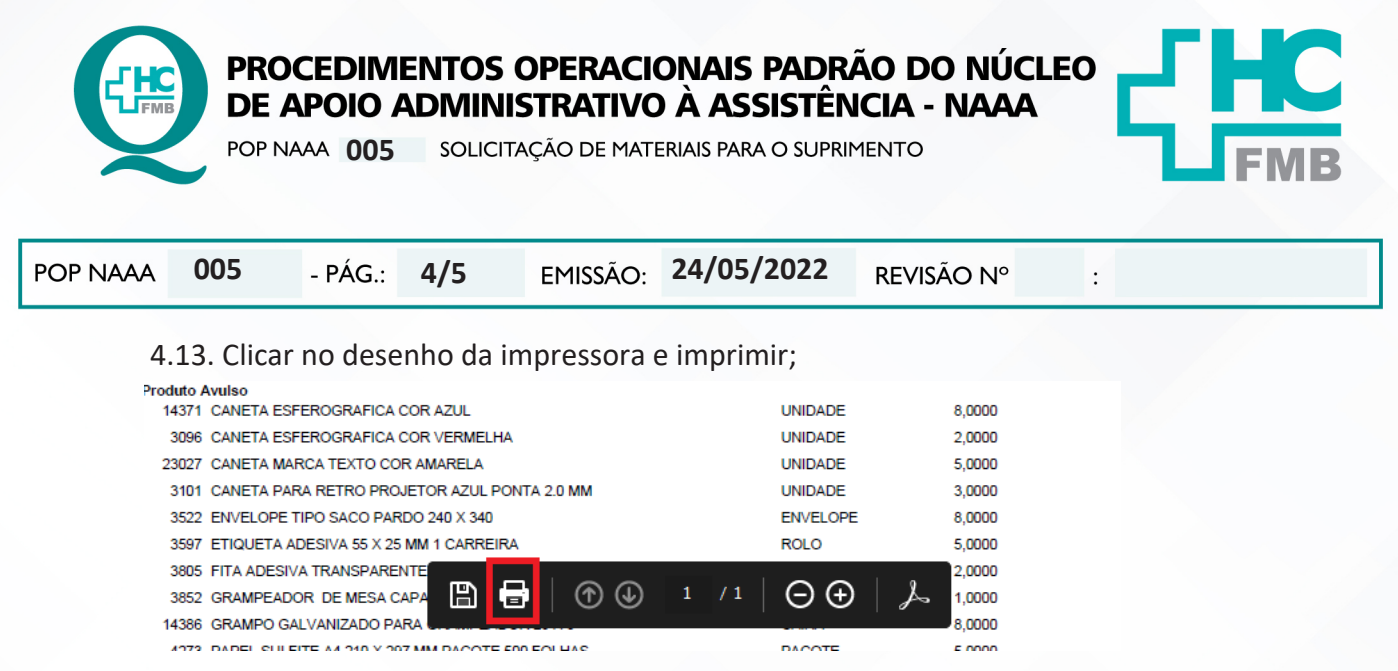

### 5. CONTINGÊNCIAS:

Não se aplica.

#### 6. OBSERVAÇÕES:

Não se aplica.

#### 7. AUTORES E REVISORES

7.1. Autores / Colaboradores – Roberta Ariane de Lima Corrêa e Katurey Cora da Silva Marin.

7.2. Revisores –

#### 8. REFERÊNCIAS BIBLIOGRÁFICAS:

Não se aplica.

Aprovação da Gerência de Núcleo: Enf.ª Janaina Cristina Celestino Santos

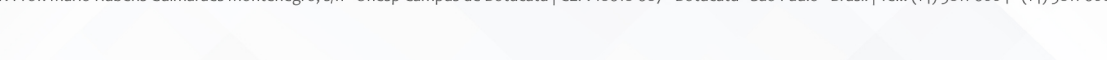

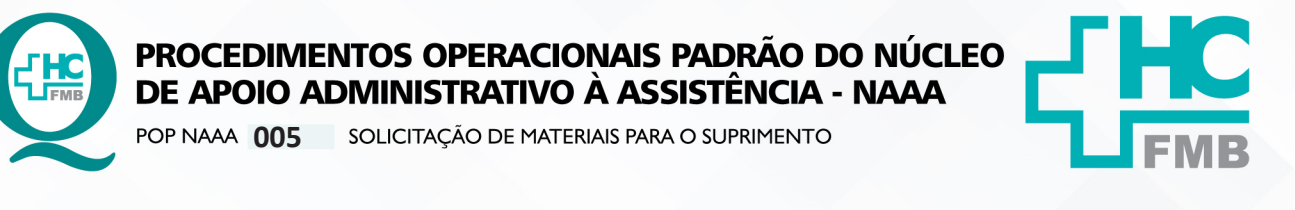

POP NAAA 005

- PÁG.: 5/5

EMISSÃO: 24/05/2022 REV

REVISÃO Nº

:

# 9. TERMO DE AUTORIZAÇÃO DE DIVULGAÇÃO E APROVAÇÃO DE DOCUMENTO

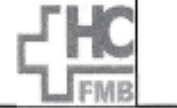

HOSPITAL DAS CLÍNICAS FACULDADE DE MEDICINA DE BOTUCATU NÚCLEO DE GESTÃO DA QUALIDADE Av. Professor Mário Rubens Guimartes Montenegro, en CEP 16618-637 – Botucatu – São Paulo – Brasil Tel. (14) 3811-6218 / (14) 3811-6215 – E-mail <u>gualidade hotnot@uneso.br</u>

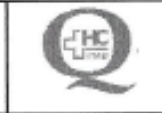

## TERMO DE AUTORIZAÇÃO DE DIVULGAÇÃO ELETRÔNICA E APROVAÇÃO DE DOCUMENTO

1. IDENTIFICAÇÃO DO DOCUMENTO

1.1.Título: POP NAAA 005 – SOLICITAÇÃO DE MATERIAIS PARA O SUPRIMENTO

1.2. Área Responsável: NÚCLEO DE APOIO ADMINISTRATIVO À ASSISTÊNCIA – NAAA

1.3. Data da Elaboração: 24/05/2022 Total de páginas: 04 Data da Revisão: \_\_\_\_

Número da Revisão:\_\_\_\_

1.4. Autorização de Divulgação Eletrônica do Documento e Consentimento de Exposição de dados (nome completo e número de registro profissional) durante a vigência do documento:

Eu, como autor e/ou revisor do documento citado, aprovo e autorizo a divulgação eletrônica do mesmo:

| NOME                          | SETOR | ASSINATURA                                                             |
|-------------------------------|-------|------------------------------------------------------------------------|
| Roberta Ariane de Lima Corrêa | NAAA  | Roberta Lima<br>Geografiandora do Núcleo de<br>Noto Adm, à Assistência |
| Katurey Cora da Silva Marin   | NAAA  | Katures Cora-                                                          |

2. DECLARAÇÃO DE CIÊNCIA, APROVAÇÃO DE DOCUMENTO E CONSENTIMENTO DE EXPOSIÇÃO DO NOME COMPLETO (DURANTE O PERÍODO DE VIGÊNCIA DO DOCUMENTO):

Declaro que estou ciente e aprovo o conteúdo do documento: POP NAAA 005 - SOLICITAÇÃO DE MATERIAIS PARA O SUPRIMENTO

Também autorizo a exposição do meu nome completo.

| Data.030622 | Assinatura:      | Edis Mikilananakristona yangan<br>Generatiga Misicionan Antole Internação<br>Generatiga Contenti SP 448591 |  |
|-------------|------------------|----------------------------------------------------------------------------------------------------|--|
|             | Gerência: Janair | na Cristika delestino Santos                                                                               |  |

Aunton

Aprovação da Gerência de Núcleo: Enf.º Janaina Cristina Celestino Santos